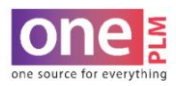

## PRINTING

## **BATCH PRINT FOR MULTIPLE STYLES – TECH SPEC FIT ACTIVE**

Batch printing from the Style Search List allows for multiple tech specs to be printed at one time. **Tech Spec Fit Active Report** prints out tech pack and last fit eval round.

- 1. Navigate to the Dashboard.
- 2. Click on **STYLE** on the far left.

| KOHĽS                                                                                                    |                                                                                                    | Style 🔻                                    | Quick Search Go Global Search                                                                                                    |  |  |  |  |  |
|----------------------------------------------------------------------------------------------------|----------------------------------------------------------------------------------------------------|--------------------------------------------|----------------------------------------------------------------------------------------------------|--|--|--|--|--|
| DESIGN CENTER                                                                                                    | ALERTS                                                                                                    | new                                        | Tech Design Assign Tasks                                                                                                    |  |  |  |  |  |
| DESIGN CENTER<br>DASHBOARD<br>= Dashboard<br>= Artwork Library<br>= Material Library<br>= Style<br>= Sample Tracking<br>= Fit Evaluation<br>= Material Palettes | <ul> <li>RFQ/Style Comment</li> <li>Sample VPSD Updated</li> <li>Offer Confirmed</li> <li>Material Change</li> <li>Style No. Change</li> <li>Sample Eval Updates</li> </ul> | 265<br>8119<br>2199<br>6409<br>339<br>1283 | <ul> <li>Styles Ready for Handoff</li> <li>Mass Manage Tech Spec - TD</li> <li>Footwear Confirmed Styles</li> <li>Mass Update POM Tolerance</li> <li>Mass Update POM Grading</li> <li>Uploaded Styles</li> <li>Mass Manage Fit Eval</li> </ul> |  |  |  |  |  |
| = Line Sheet                                                                                                    | Quick Search<br>Style                                                                                                    | ~                                          | <ul> <li>Mass Manage Fit Eval</li> <li>Mass Manage POM</li> </ul>                                                                                                    |  |  |  |  |  |
|                                                                                                    | Enter value to search                                                                                                    |                                            | TD Queries                                                                                                    |  |  |  |  |  |
|                                                                                                    | Go                                                                                                    |                                            | <ul> <li>Search for Fit Evals</li> <li>Sample Tracking List-TD</li> </ul>                                                                                                    |  |  |  |  |  |

- 3. The Advance Search: Style window will open. Type ahead or use the magnifying glass to fill in any of the below fields to help narrow your search **OR** select a from the saved search list. See how to open a saved search under the DASHBOARD section, Opening a Saved Search.
- 4. Once desired fields are filled out, click Search.

| SIGN CENTER        |                                   |         |                   |              |                     |                  |                       |        |               |           |       |  |  |  |
|--------------------|-----------------------------------|---------|-------------------|--------------|---------------------|------------------|-----------------------|--------|---------------|-----------|-------|--|--|--|
| = Style            | Advanced Search: Style            |         |                   |              |                     |                  |                       |        |               |           |       |  |  |  |
|                    | Style Search                      |         | Actors            |              |                     |                  | Operational Search    |        |               |           |       |  |  |  |
|                    | Style No                          |         | Request No        |              | Product Manager     |                  | Associate Product Mar | nager  | Field         | Operation | Value |  |  |  |
|                    |                                   |         |                   |              |                     | Q                |                       | Q      |               |           |       |  |  |  |
|                    | Description                       |         | Development Stage |              | Product Coordinator |                  | Product Specialist    |        |               |           |       |  |  |  |
|                    |                                   |         | DEVELOPMENT       | Q            |                     | Q                |                       | Q      |               |           |       |  |  |  |
|                    | Fiscal Season                     |         | Commodity         |              | Designer            |                  | Assoc/Asst Designer   |        |               | · ·       | ·     |  |  |  |
|                    | FA21                              | Q       |                   | Q            |                     | Q                |                       | Search |               |           |       |  |  |  |
|                    | Brand                             |         | Division          |              | Technical Designer  |                  | Classification Contac | t      | Changes Since |           |       |  |  |  |
|                    | SONOMA                            | Q       | WOMENS            | Q            | KALLIE DURANT       | Q                |                       | Q      | Select        |           |       |  |  |  |
|                    | Customer                          |         | Product Type      |              |                     |                  |                       |        |               |           |       |  |  |  |
|                    |                                   | Q       |                   | Q            | BOM Component       | Sear             | ch                    |        |               |           |       |  |  |  |
|                    | Buy Program                       |         | Product Category  |              | Supplier Ref #      |                  | Material No           |        |               |           |       |  |  |  |
|                    |                                   | Q       |                   | Q            |                     | Q                |                       | Q      |               |           |       |  |  |  |
|                    | Style Status                      | 0       | Merchandise Code  |              |                     |                  |                       |        |               |           |       |  |  |  |
|                    |                                   | Q       |                   |              |                     |                  |                       |        |               |           |       |  |  |  |
|                    | Base Request No                   | 0       | Created By        |              |                     |                  |                       |        |               |           |       |  |  |  |
|                    |                                   | Ч       |                   |              |                     |                  |                       |        |               |           |       |  |  |  |
|                    | HOME ONLY: It is best practice to |         |                   |              |                     |                  |                       |        |               |           |       |  |  |  |
|                    |                                   |         |                   |              |                     |                  |                       |        |               |           |       |  |  |  |
|                    |                                   |         |                   |              |                     |                  |                       |        |               |           |       |  |  |  |
|                    |                                   |         |                   | Clear Fields | Cancel Sav          | ve Search Search |                       |        |               |           |       |  |  |  |
| ODUCTION SOURCING  |                                   |         |                   |              |                     |                  |                       |        |               |           |       |  |  |  |
| IPPLIER MANAGEMENT | Mass Style Han                    | doff Re | port Tech Spec Al |              |                     |                  |                       |        |               |           |       |  |  |  |
|                    |                                   |         |                   |              |                     | 1                |                       |        |               |           |       |  |  |  |
| QUEST FOR QUOTE    |                                   |         |                   |              |                     |                  |                       |        |               |           |       |  |  |  |

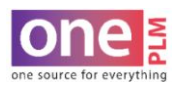

## PRINTING

## **BATCH PRINT FOR MULTIPLE STYLES – TECH SPEC FIT ACTIVE (CONT'D)**

- 5. The Style List window will appear.
- 6. Click the small box to the left of each style to print.
- 7. Click More Actions > Tech Spec Fit Active Report **OR** click the hot key at the top.

|                        |           |            |                 |                                                |                     |            |                   |                |                 |             |         |            |                   | -      | More Actions 🗸                      | Saved Searches    | Create Style  |
|------------------------|-----------|------------|-----------------|------------------------------------------------|---------------------|------------|-------------------|----------------|-----------------|-------------|---------|------------|-------------------|--------|-------------------------------------|-------------------|---------------|
| Advanced Search: Style |           |            |                 |                                                |                     |            |                   |                |                 |             |         | Reinstate  |                   |        |                                     |                   |               |
| •                      | Style Lis | t          |                 |                                                |                     | <1         |                   |                | >               |             |         |            | Drop Style        |        |                                     |                   |               |
|                        | Mass      | Style Hand | doff Report Te  | ch Spec All Report Tech Spec-Fit Active Report |                     |            |                   |                |                 |             |         |            |                   |        | Mass Sample Re                      |                   |               |
|                        |           | •          | Style No 👻      | Description 💌                                  | Development Stage 💌 | Request No | Base Request No 🔻 | Style Status 🔻 | Fiscal Season 💌 | Commodity • | Brand 💌 | Division • | Product Manager 🔻 | Produc | Mass Style Hand<br>Tech Spec All Re | tegory 👻 Buy Prog | gram 💌        |
|                        | R         | Link       | WM13G002        | LONG SLEEVE SIDE SHIRRED DRESS                 | DEVELOPMENT Q       | 00626836   |                   | NEW            | FA21            | APPAREL     | SONOMA  | WOMENS     | AMANDA WILS       | DRES   | Tech Spec-Fit Ac                    |                   |               |
|                        | (Car      | -00        | WM13G003        | NURSING LONG SLEEVE HENLEY DRESS               | DEVELOPMENT Q       | 00626842   |                   | NEW            | FA21            | APPAREL     | SONOMA  | WOMENS     | AMANDA WILS       | DRESS  | ROMPER                              |                   |               |
|                        | (Q)       | L<br>Alt   | WM13G004        | CONG SLEEVE TIERED SCOOP NECK DRESS            | DEVELOPMENT Q       | 00626920   |                   | NEW            | FA21            | APPAREL     | SONOMA  | WOMENS     | AMANDA WILS       | DRESS  | ROMPER                              |                   |               |
|                        | <b>Q</b>  | L          | WM13G00         | SHORT SLEEVE TIERED SCOOP NECK DRESS           | DEVELOPMENT Q       | 00630858   |                   | NEW            | FA21            | APPAREL     | SONOMA  | WOMENS     | AMANDA WILS       | DRESS  | ROMPER                              |                   |               |
|                        | ®,        | 88         | <u>W113Y003</u> | SHORT SLEEVE BUTTON FRONT TIERED DRESS         | DEVELOPMENT Q       | 00630867   |                   | NEW            | FA21            | APPAREL     | SONOMA  | WOMENS     | AMANDA WILS       | DRESS  | ROMPER                              |                   |               |
|                        | (Car      | ۰ <u>م</u> | WS13W060 765    | EVERYDAY ESSENTIAL SHIRT                       | DEVELOPMENT Q       | 00623361   |                   | NEW            | FA21            | APPAREL     | SONOMA  | WOMENS     | KELSEY PEPMEIER   | TOPS   |                                     | SOAR-             | F21-WMNS SONO |
|                        | ¢.        | 00         | WS13W065        | POPOVER SHORT SLEEVE SHIRT                     | DEVELOPMENT Q       | 00625312   |                   | CONFIRMED      | FA21            | APPAREL     | SONOMA  | WOMENS     | KELSEY PEPMEIER   | TOPS   |                                     | SOAR-             | F21-WMNS SONO |
|                        | R         | ۵ <i>۵</i> | WS13W075        | LONG SLEEVE FEMME TOP                          | DEVELOPMENT Q       | 00625360   |                   | CONFIRMED      | FA21            | APPAREL     | SONOMA  | WOMENS     | KELSEY PEPMEIER   | TOPS   |                                     | SOAR-I            | F21-WMN5 SONO |

- 8. A second window will pop up automatically generating PDF report for printing. Select the Print Icon to enter preview mode.
- 9. Follow computer settings to either save as PDF file **OR** print PDF.

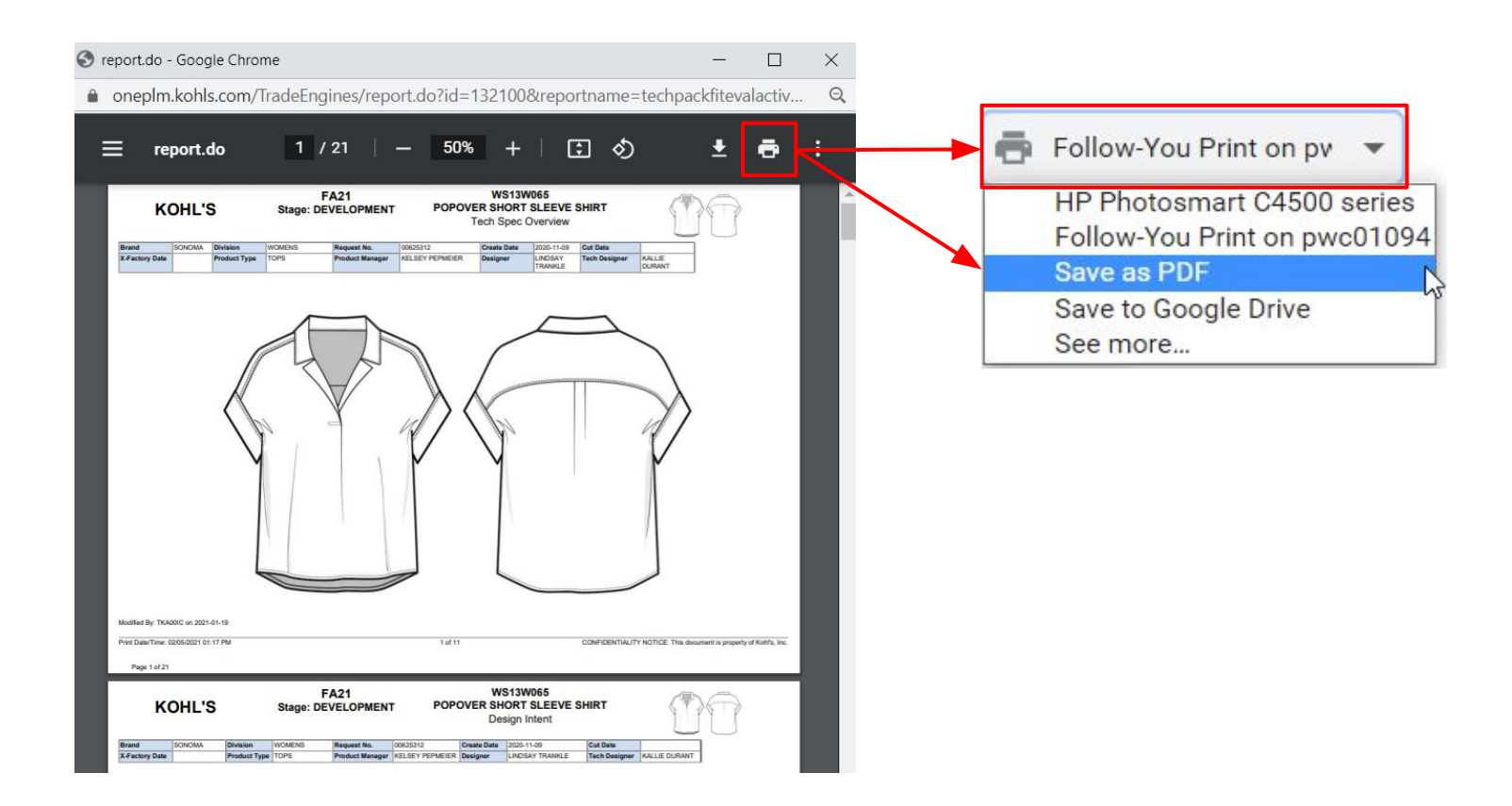